# マイナンバーカードを使用した発行方法 (控除証明書電子交付サービス)

- ※ 画面等は実際のイメージと異なる場合があります
- ※ 画面はスマートフォンで操作した場合です
- ※ 申込み~電子データ取得まで、約2~3営業日かかります

## 当サービスに初めて申込みされる場合

## Step 1 当サービスご利用前に必要なお手続きと準備物の確認

| 1 | 事前準備   | • • • • • • • • • • • • • • • • • • • • | P 2 |
|---|--------|-----------------------------------------|-----|
| 2 | 申込画面まで | • • • • • • • • • • • • • • • • • • • • | Ρ3  |

## Step 2 「控除証明書電子交付サービス」のお申込み

| 1 | メールアドレスの登録    | • • • • • • • • • • • • • • • • • •     | Ρ5  |
|---|---------------|-----------------------------------------|-----|
| 2 | マイナンバーカード読み取り | • • • • • • • • • • • • • • • • • •     | Ρ6  |
| 3 | 契約者基本情報読み取り   | • • • • • • • • • • • • • • • • • • • • | Ρ7  |
| 4 | 契約者情報入力       | • • • • • • • • • • • • • • • • • • • • | P 8 |
| 5 | 利用申认手続受付      | • • • • • • • • • • • • • • • • • • • • | Ρ9  |
| 6 | 利用登録完了        | • • • • • • • • • • • • • • • • • • • • | Р9  |

### Step 3 e-私書箱連携

| 1 ロ <i>ガイ</i> ン | • • • • • • • • • • • • • • • •   | P10 |
|-----------------|-----------------------------------|-----|
| コンテンジェカード詰み取り   | • • • • • • • • • • • • • • • •   | P10 |
|                 | • • • • • • • • • • • • • • • •   | P11 |
| 4 e-私書箱連携       | • • • • • • • • • • • • • • • • • | P12 |
|                 | • • • • • • • • • • • • • • • •   | P13 |

## Step 4 電子データの受領

## 複数契約をお持ちの場合の2契約目以降の申込方法

| 1 | ログイン       | •••••                           | P16 |
|---|------------|---------------------------------|-----|
| 2 | お客様登録情報を表示 | •••••                           | P16 |
| 3 | 追加         | •••••                           | P16 |
| 4 | 契約者確認情報入力  | • • • • • • • • • • • • • • •   | P17 |
| 5 | 申込み        | •••••                           | P17 |
| 6 | 追加申込完了     | • • • • • • • • • • • • • • • • | P18 |
| 7 | 本登録完了      | • • • • • • • • • • • • • • • • | P18 |
|   |            |                                 |     |

# 当サービスに初めて申込みされる場合

※ 当サービスは契約番号(証券記号番号)ごとに 申込みが必要です

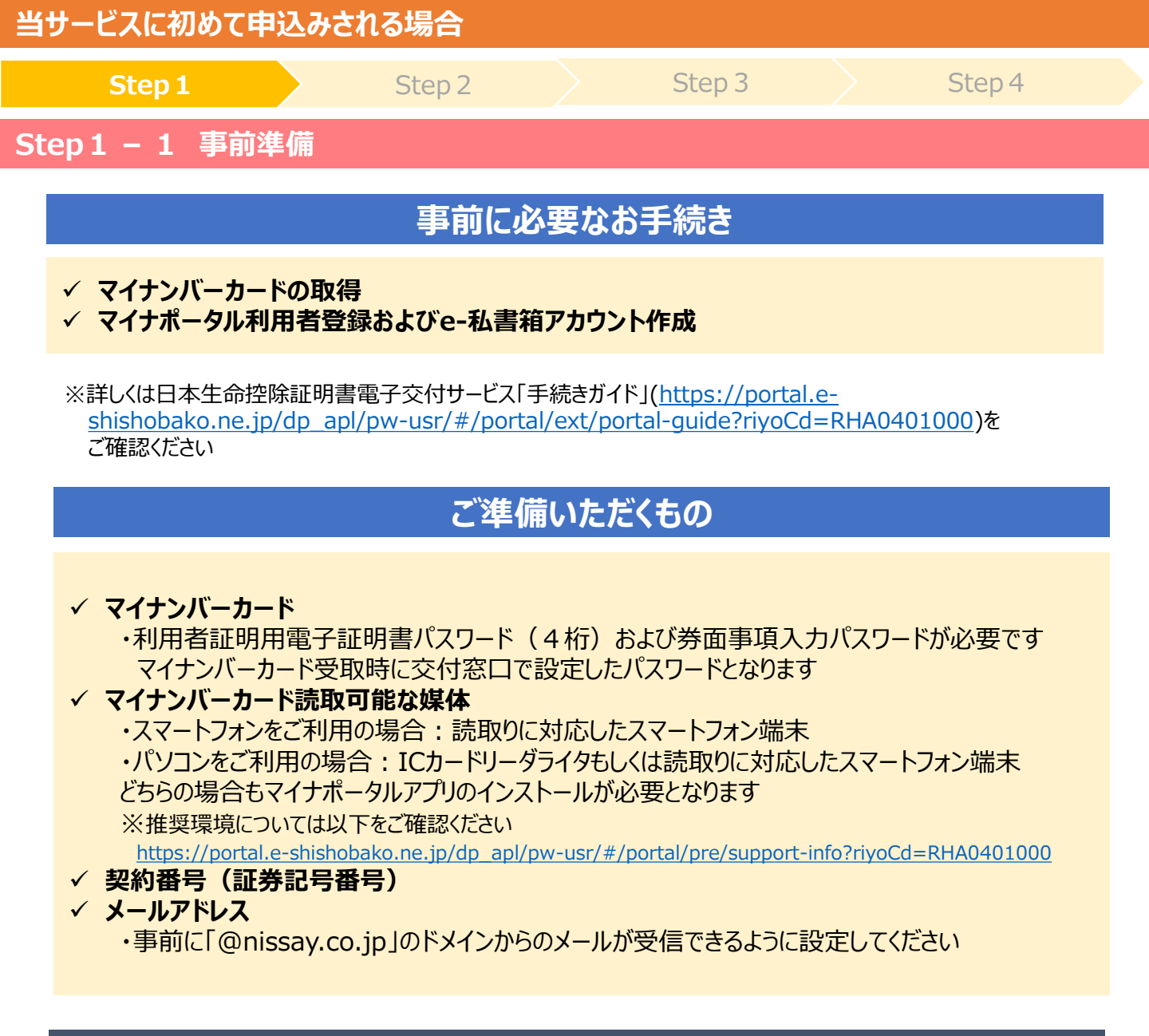

## ご利用対象外契約となる場合

- ✓ 契約番号(証券記号番号)・契約者氏名(カナ)を正しく入力できていない場合
- ✓ 当年の控除申告額が0円(年間保険料≤年間配当金となる契約を含む)の場合
- ✓ サービス申込み時点で当年保険料の払込み(前納中契約は当年保険料の充当)がお済みでない場合
- ✓ 保障見直しにより消滅した見直し前の契約番号を入力した場合
- ✓ 企業保険・企業年金のご加入者契約番号を入力した場合
- ✓ 金融機関窓口販売商品・旧同和生命保険の契約番号を入力した場合
- ✓ 医療保障保険の契約番号を入力した場合
- ✓ ご利用申込みいただいた方が契約者ではない場合 等

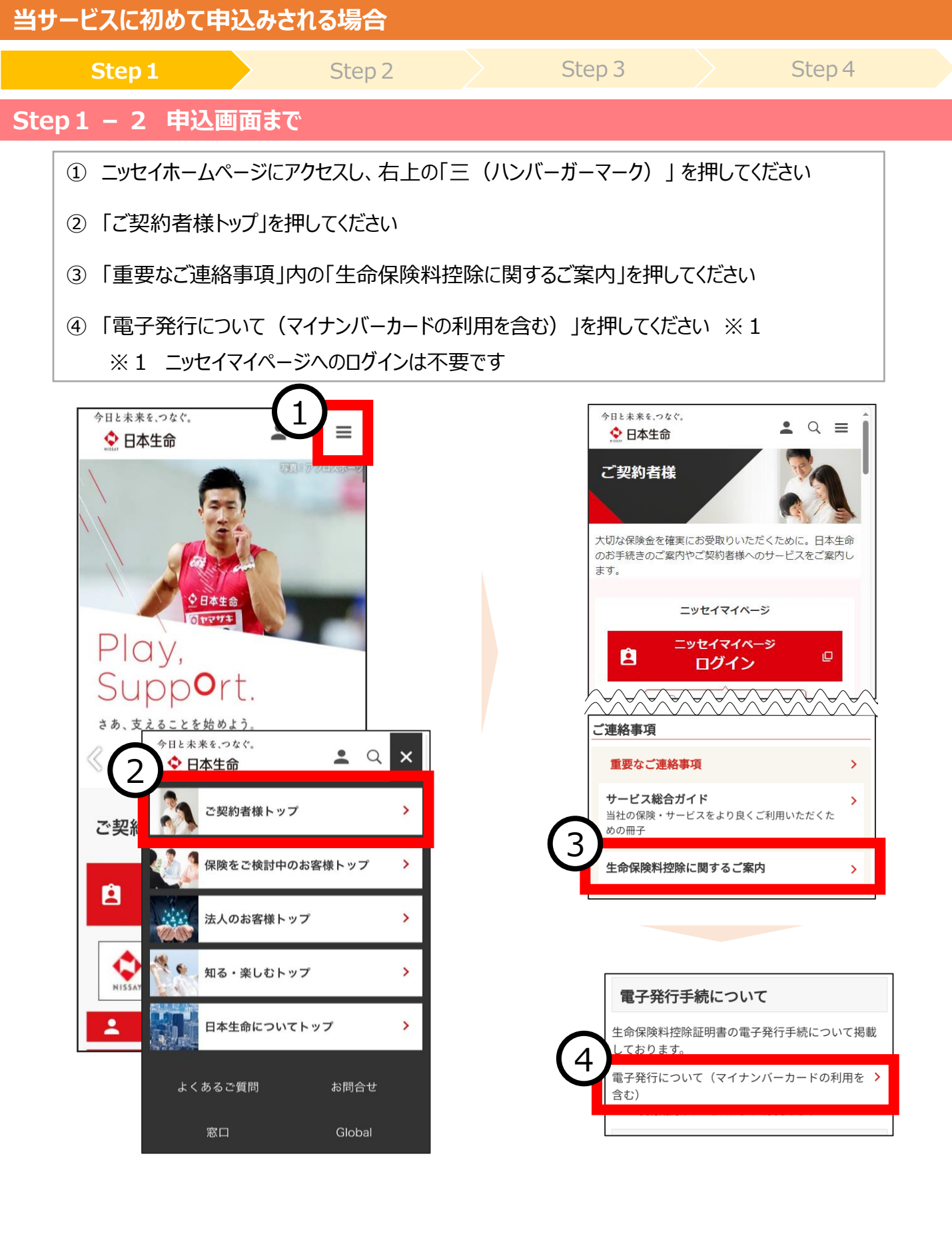

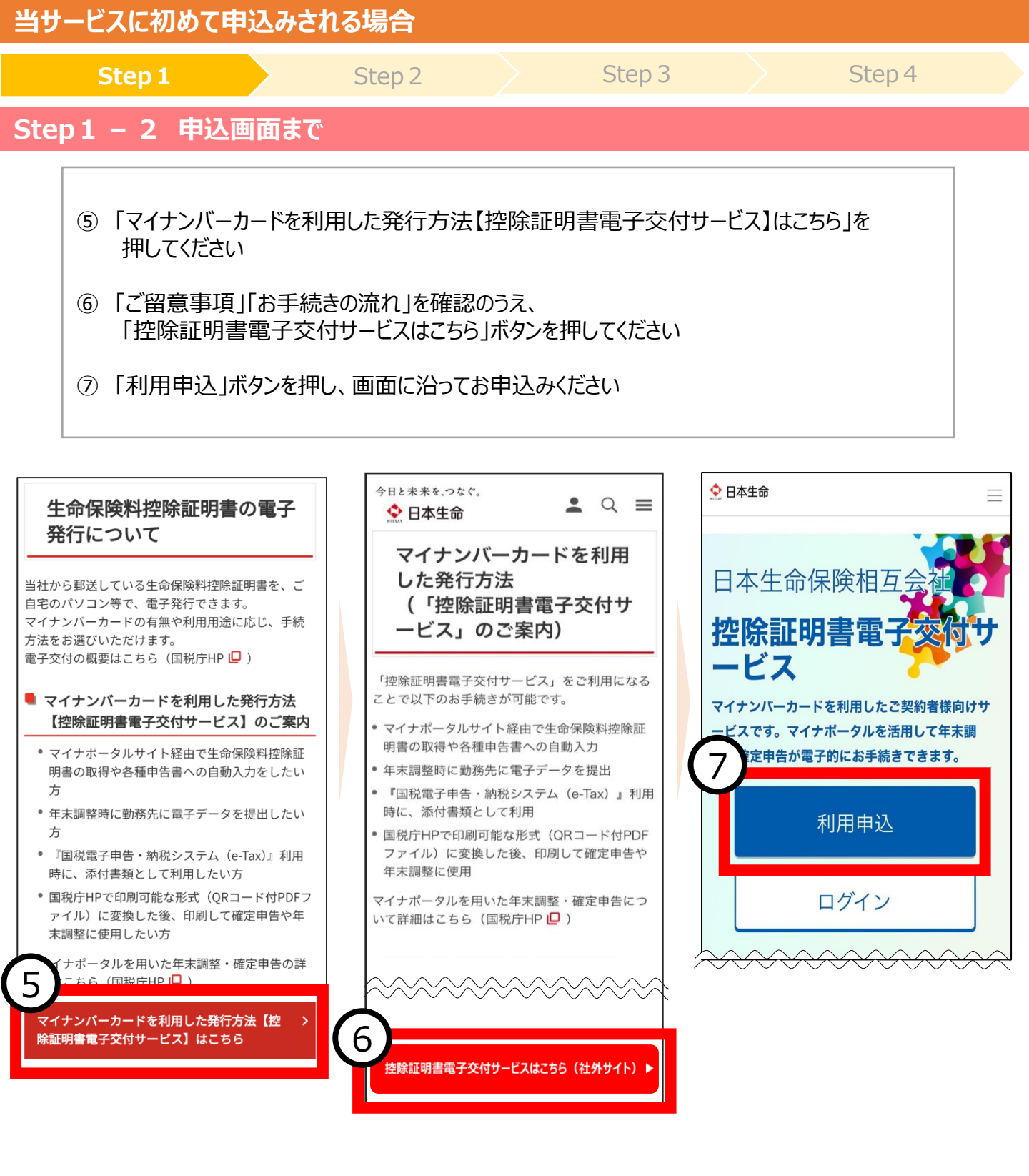

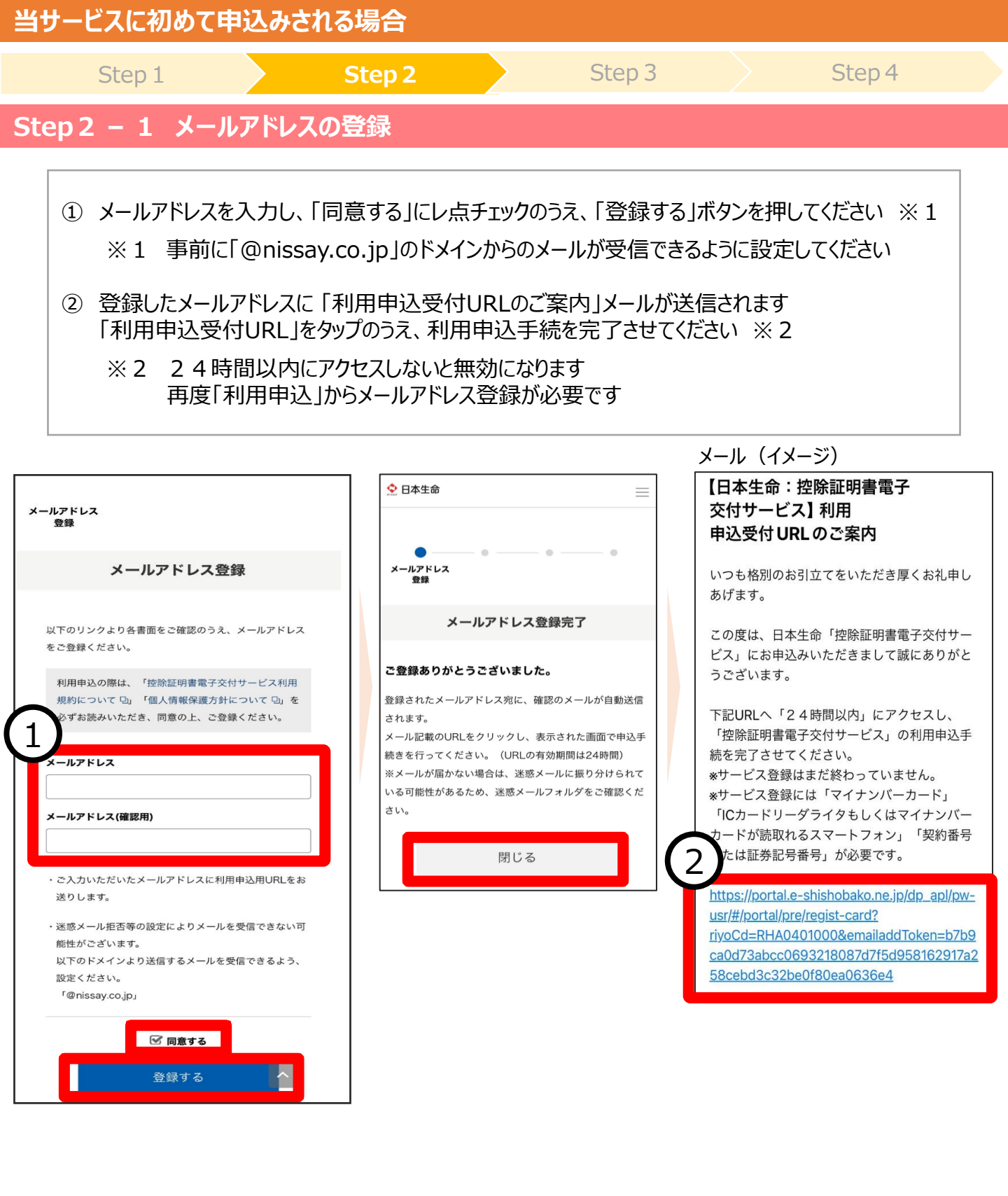

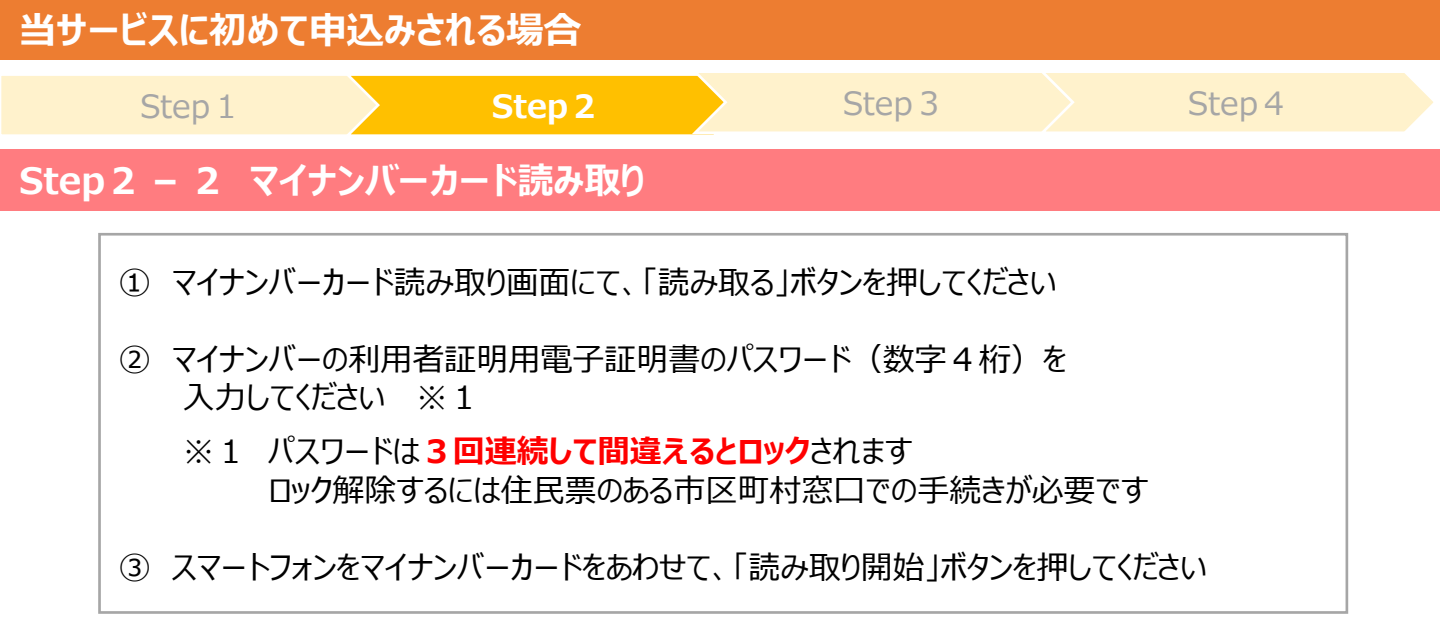

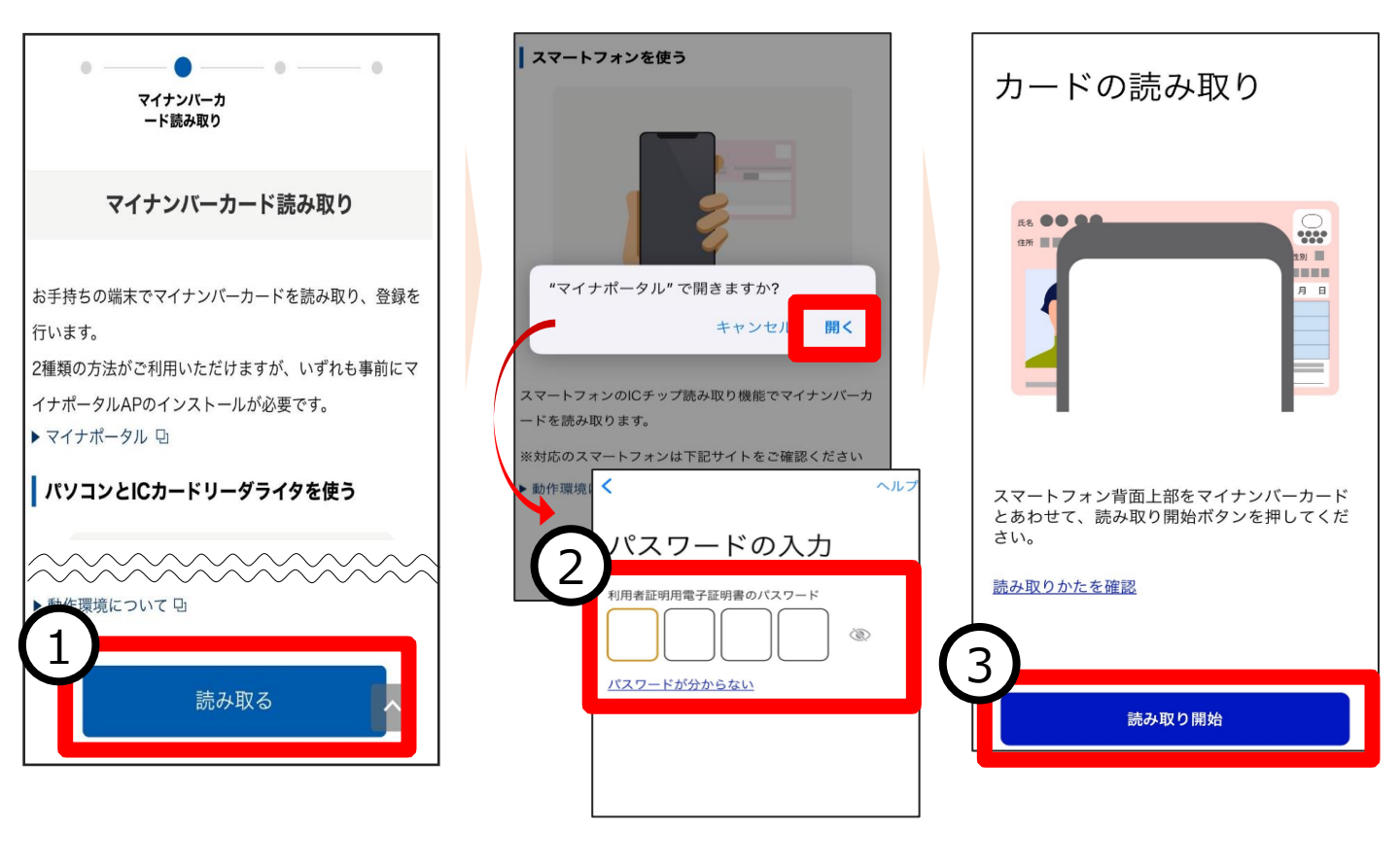

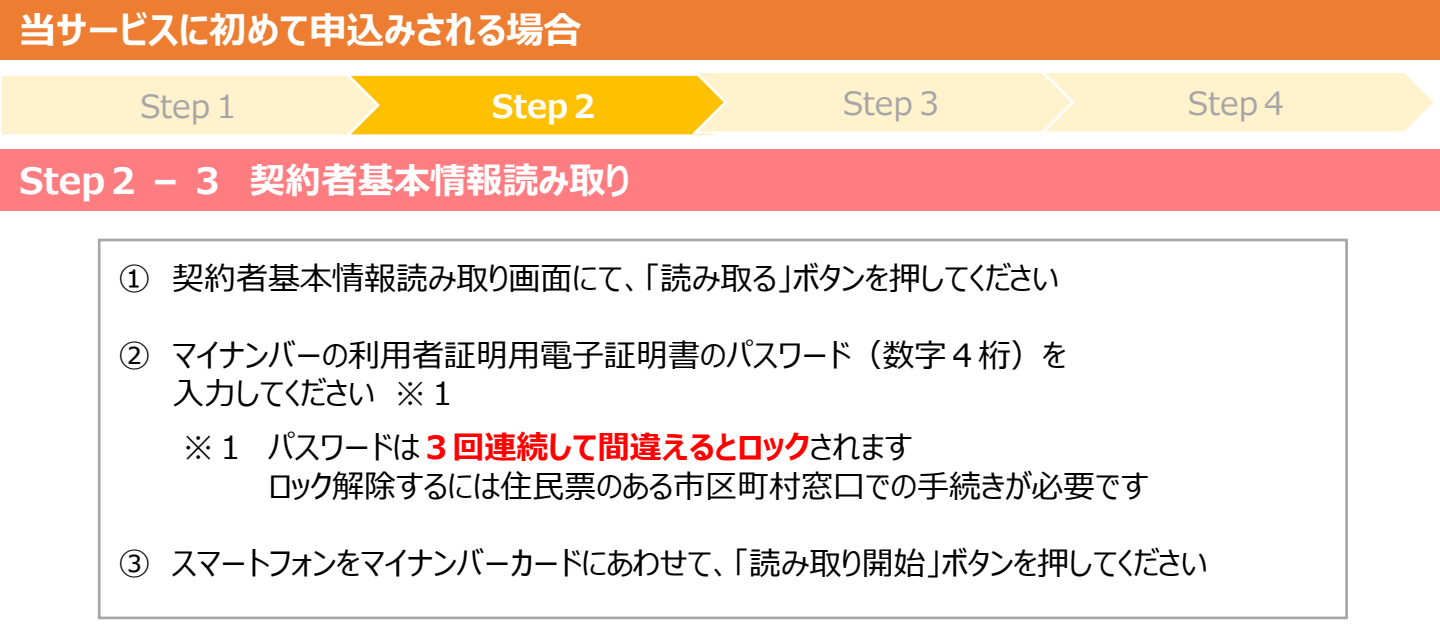

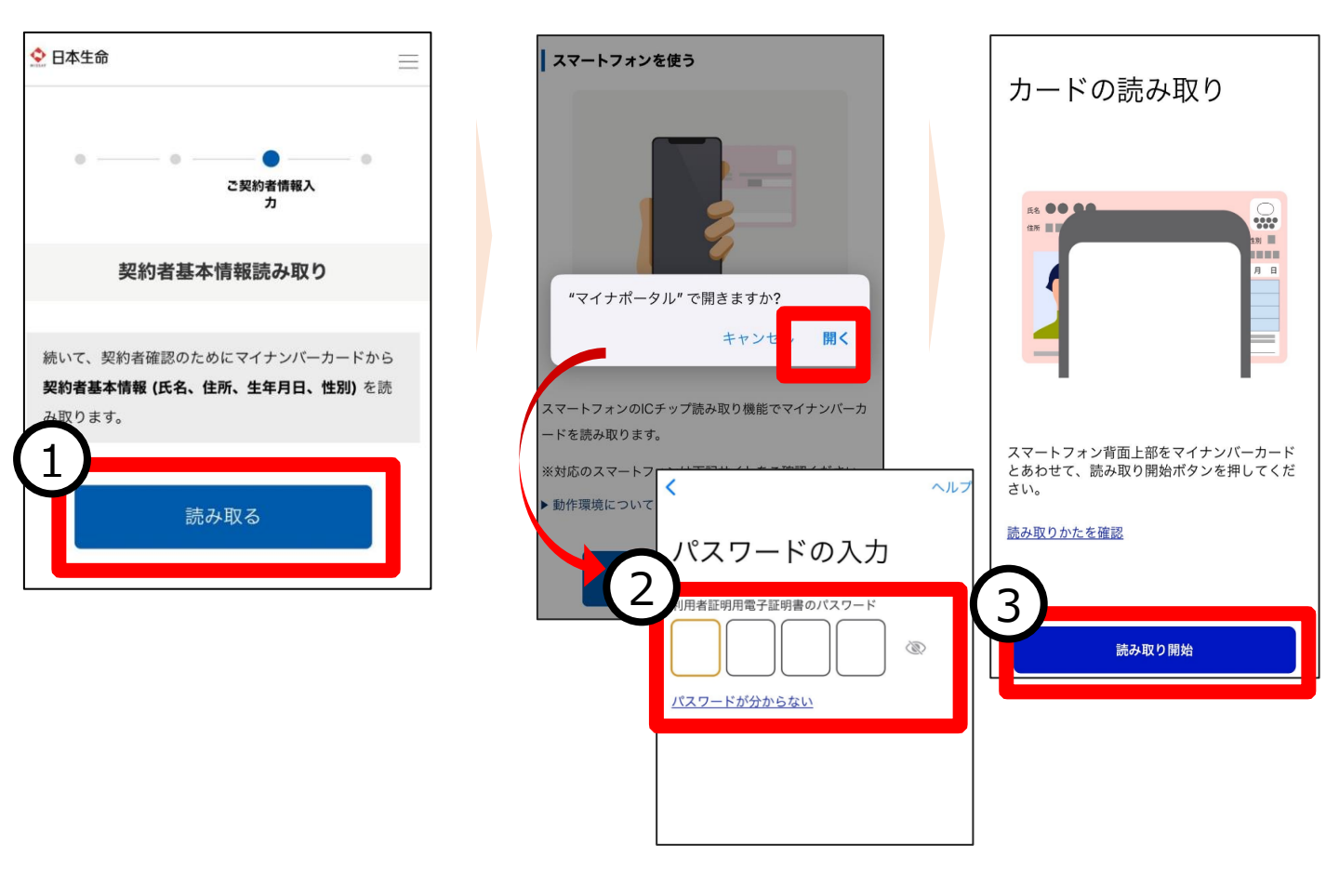

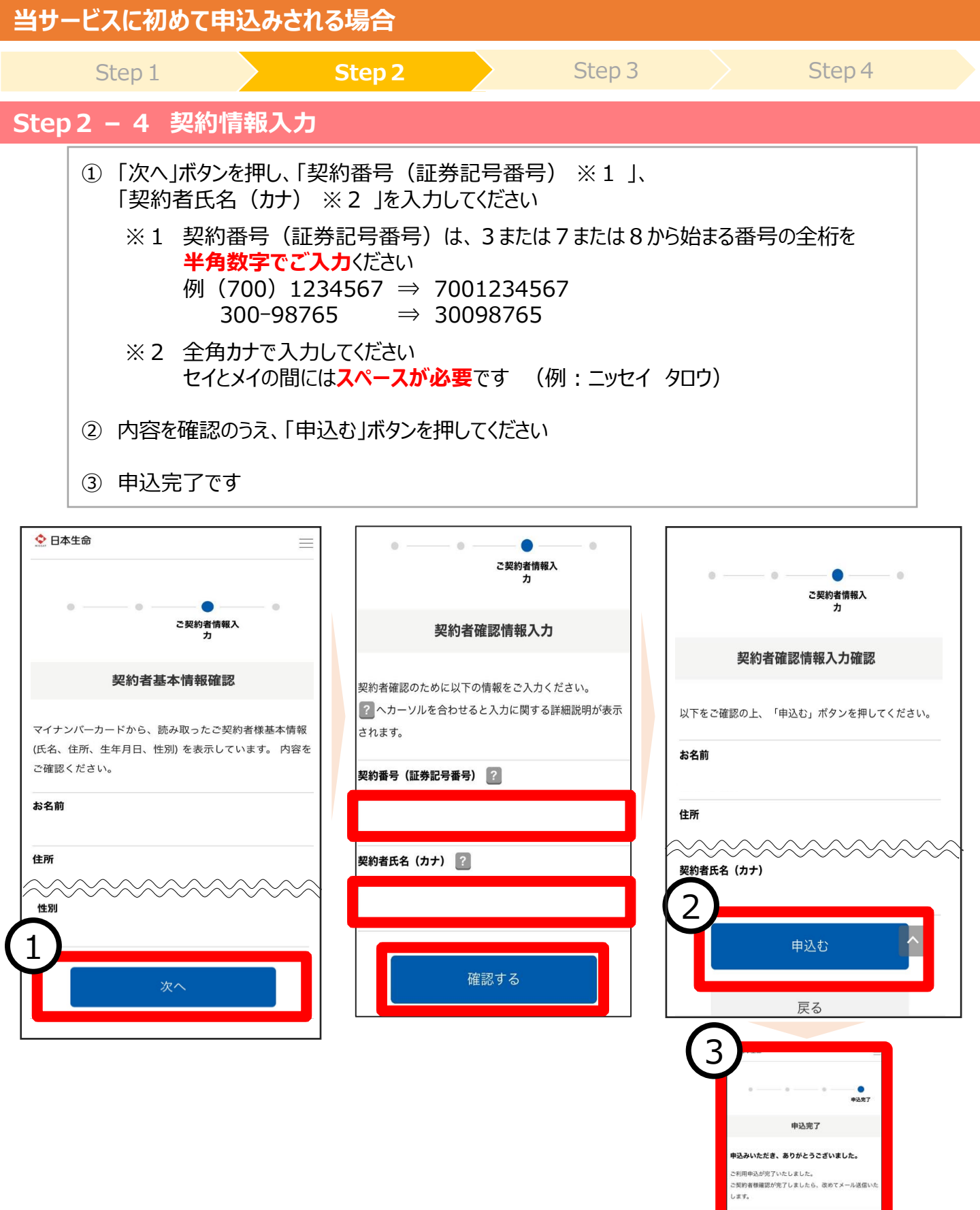

8

由込服祭

TOPA

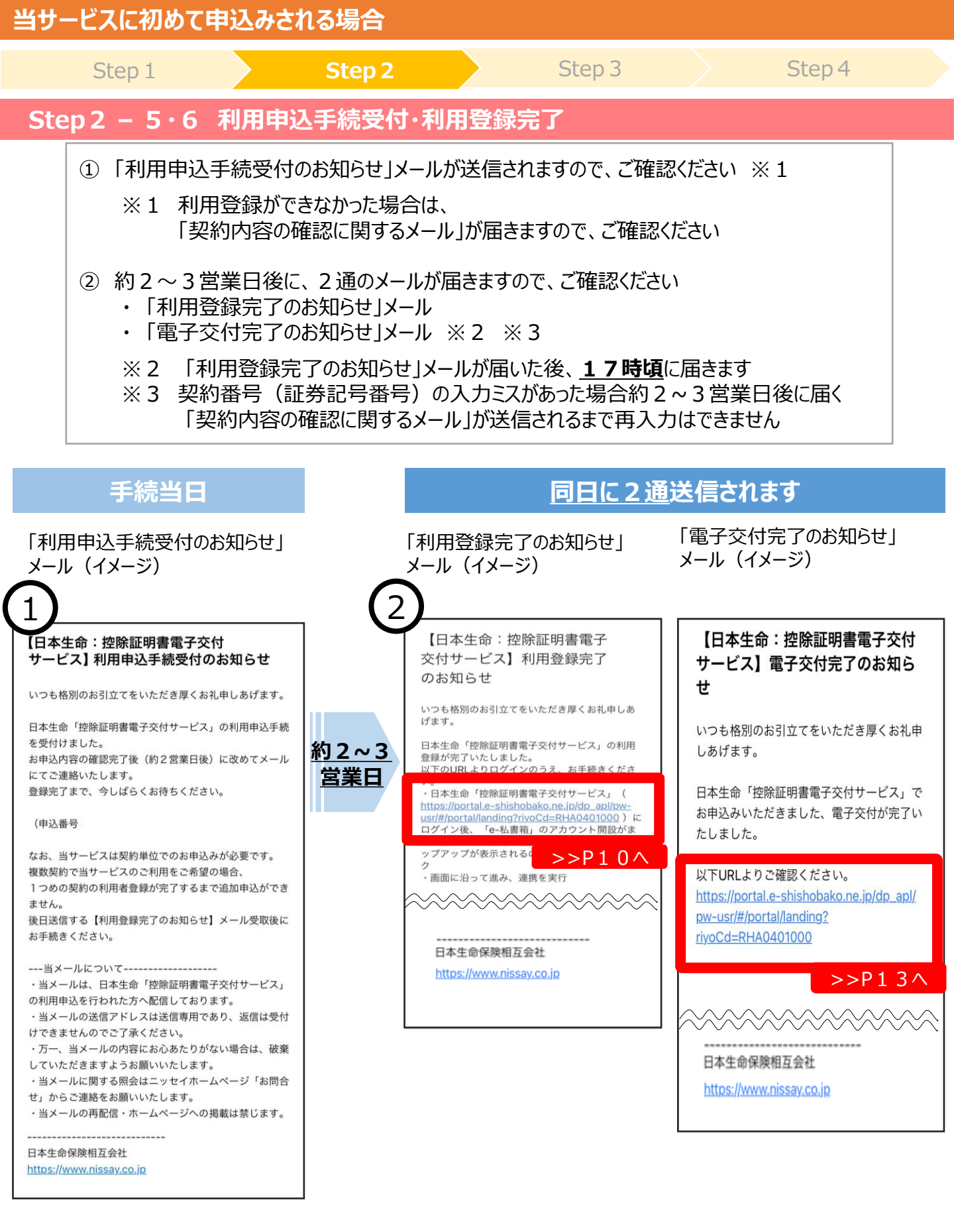

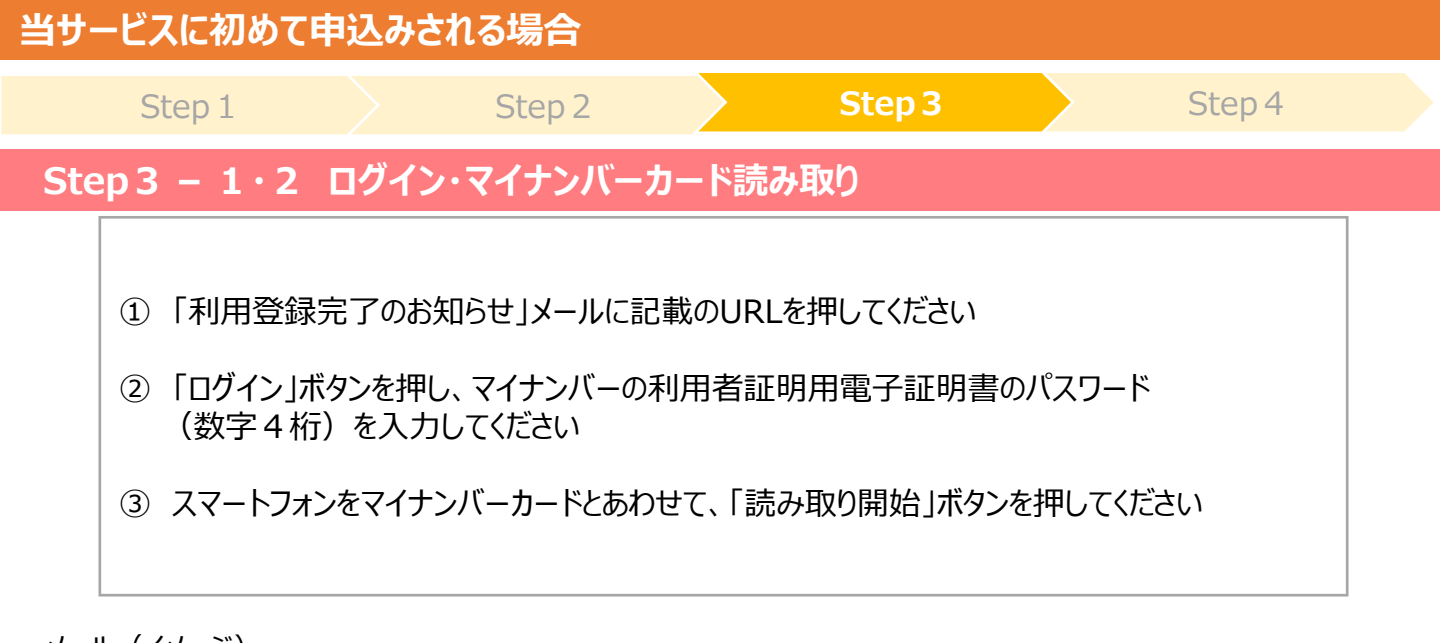

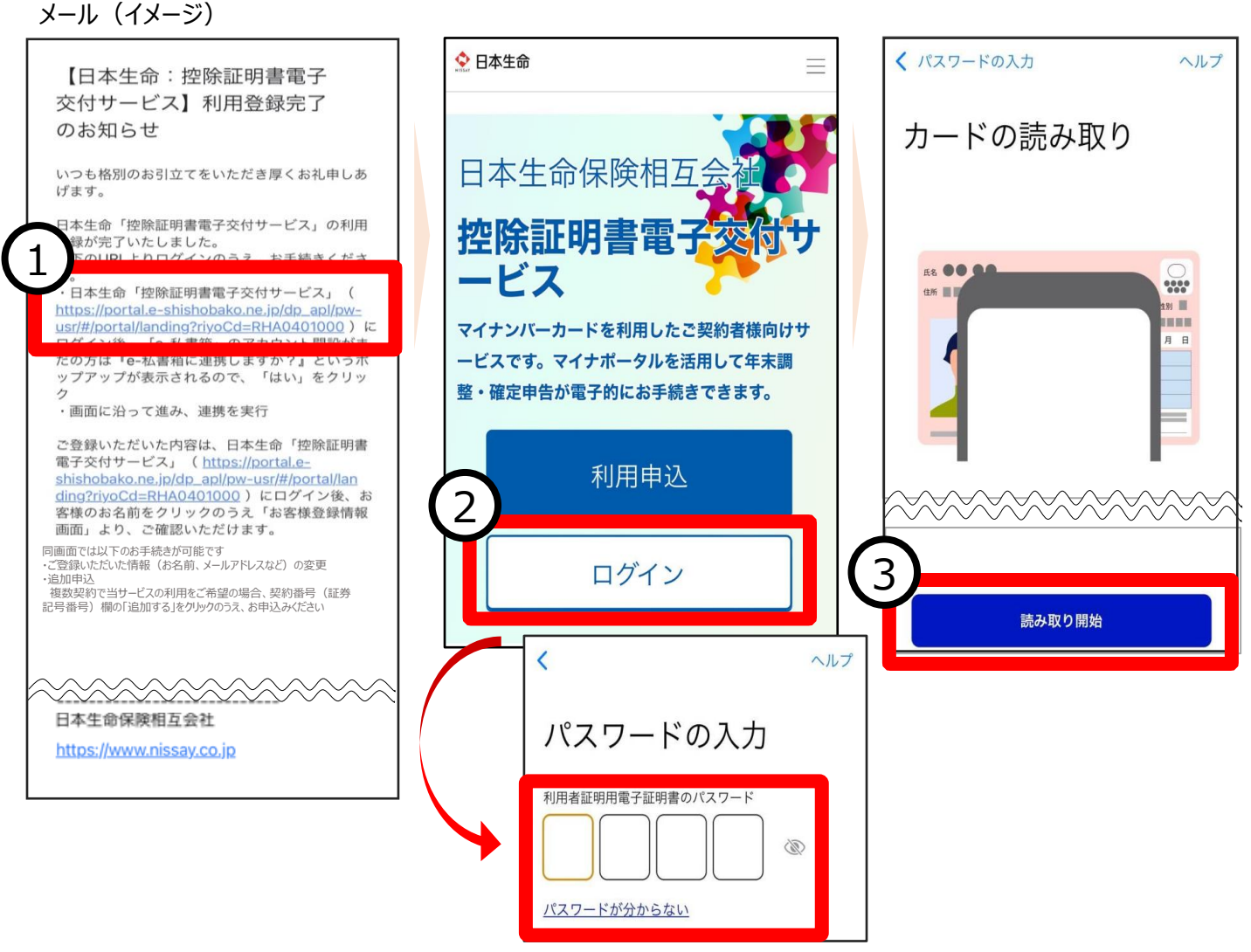

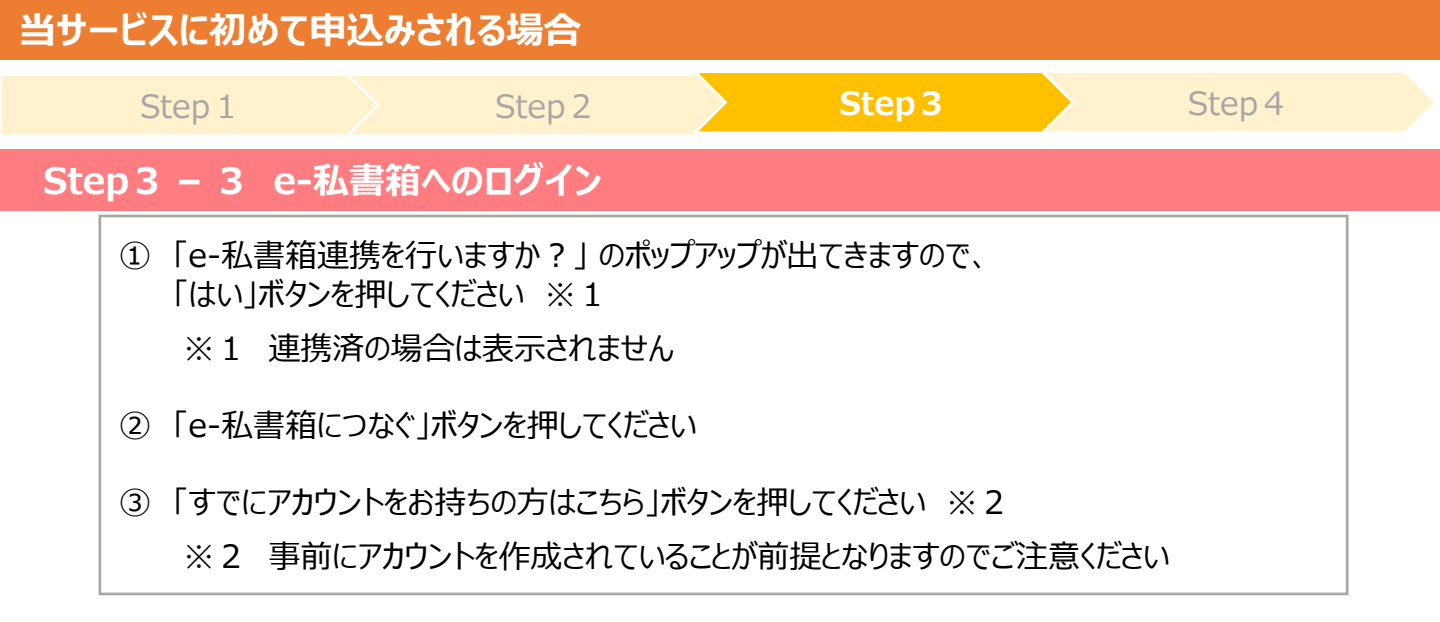

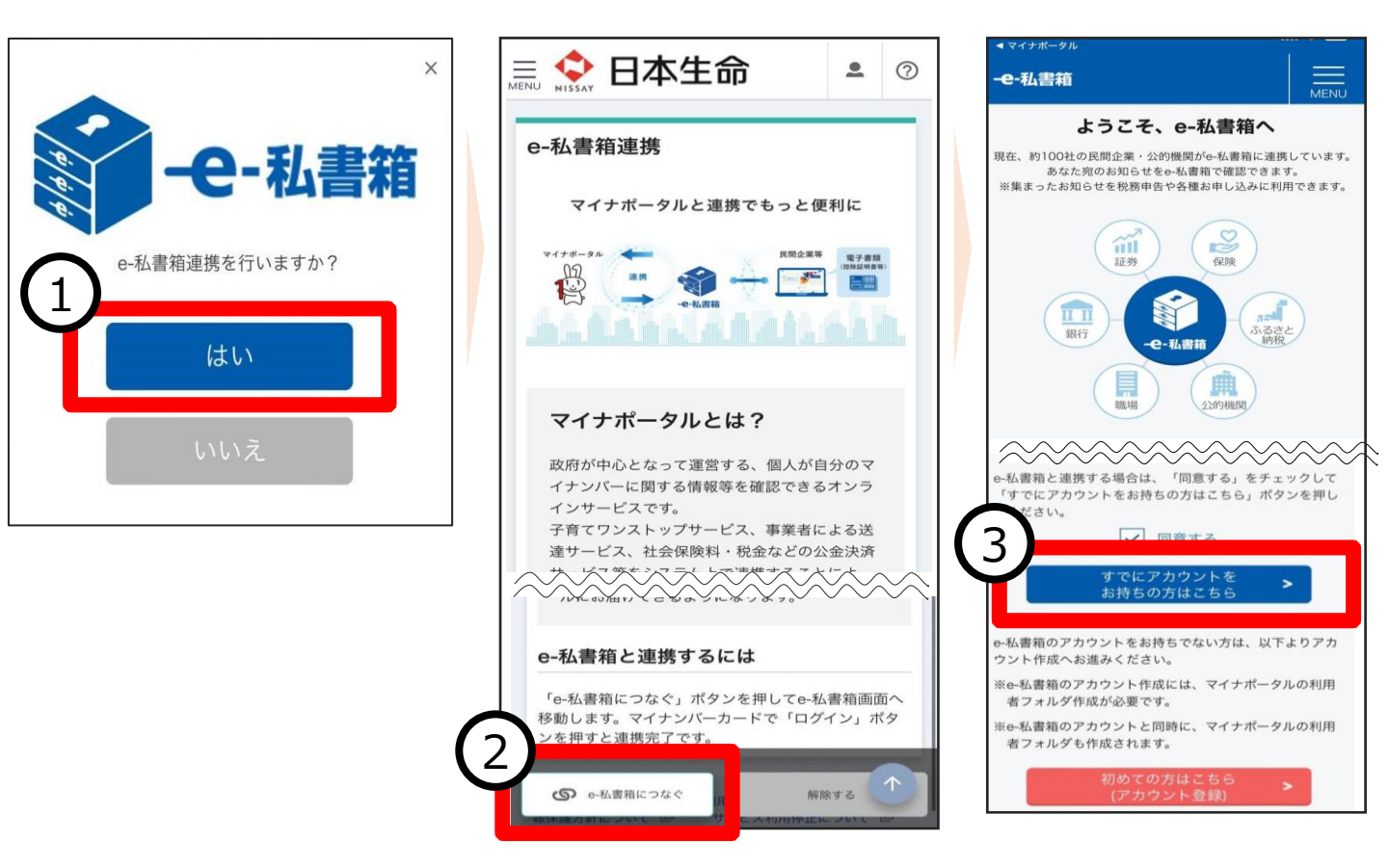

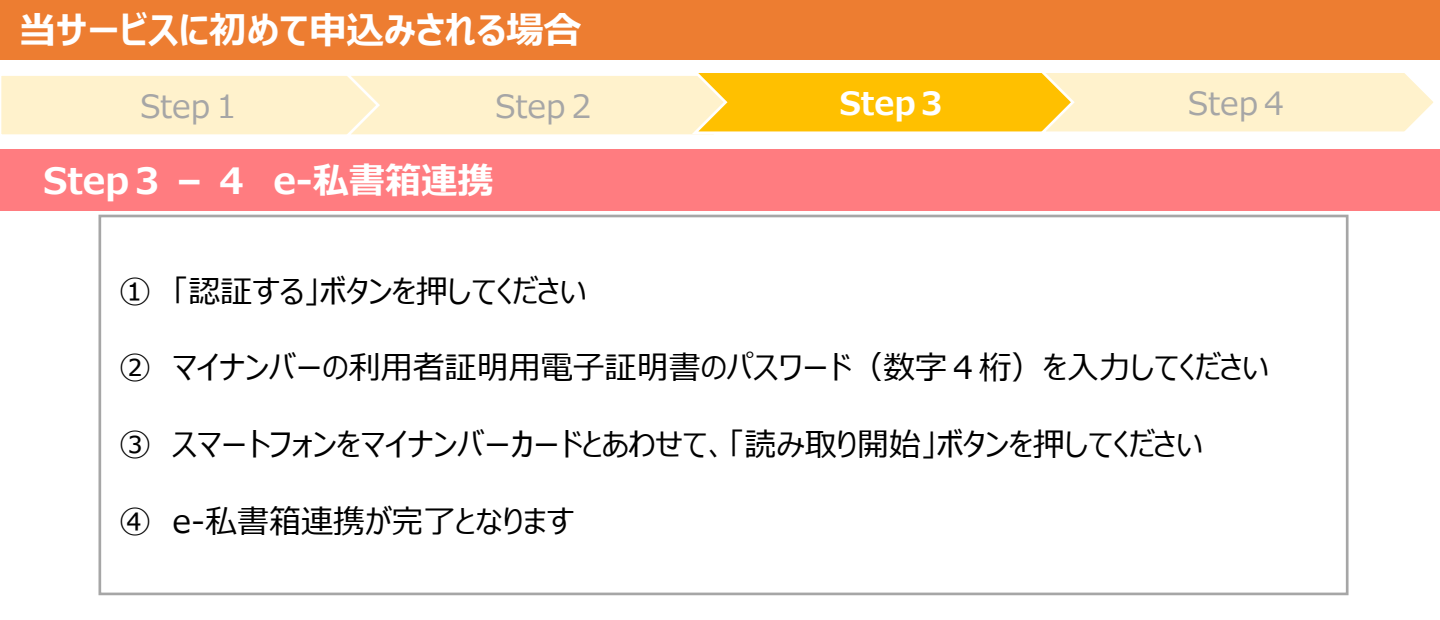

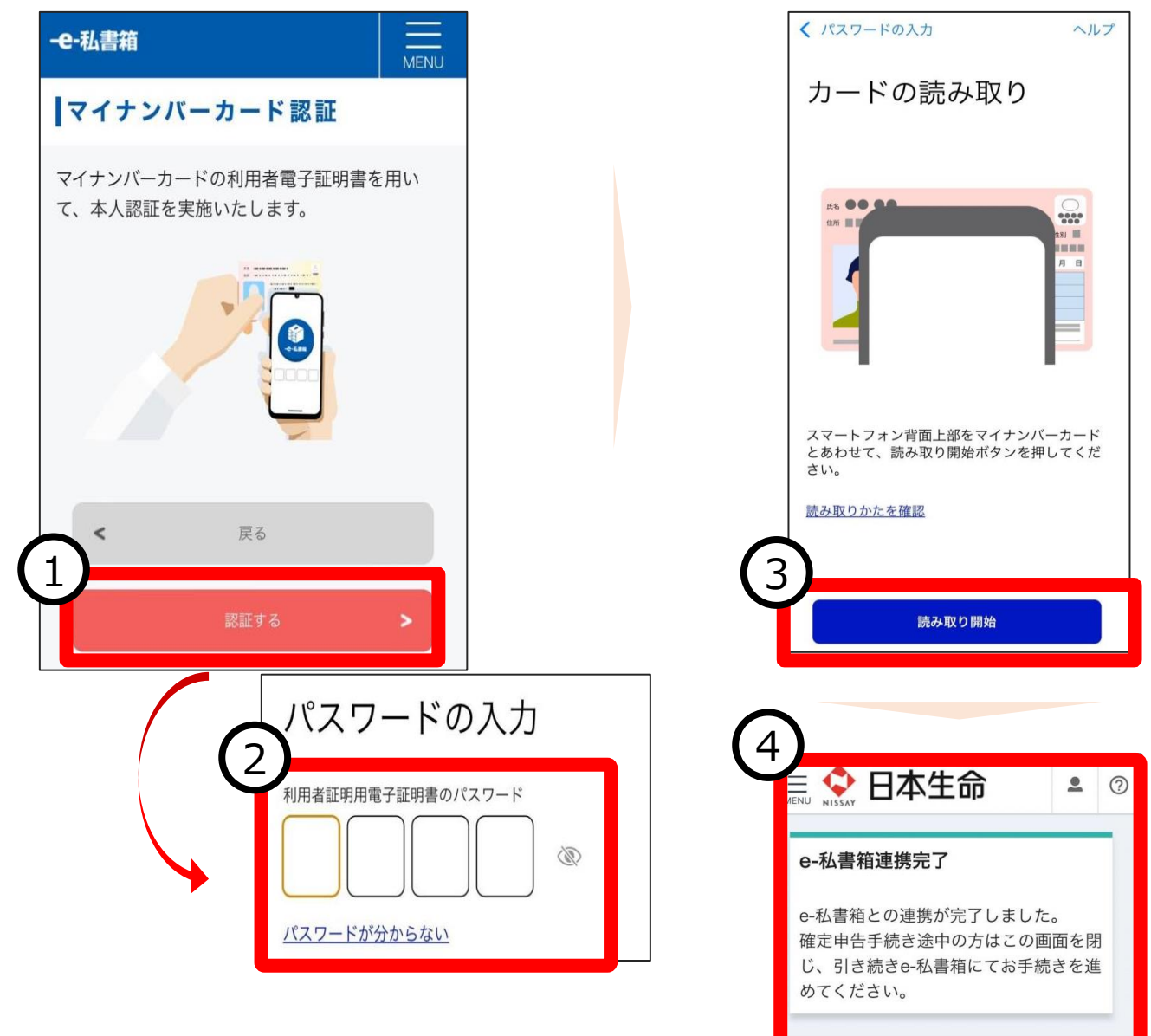

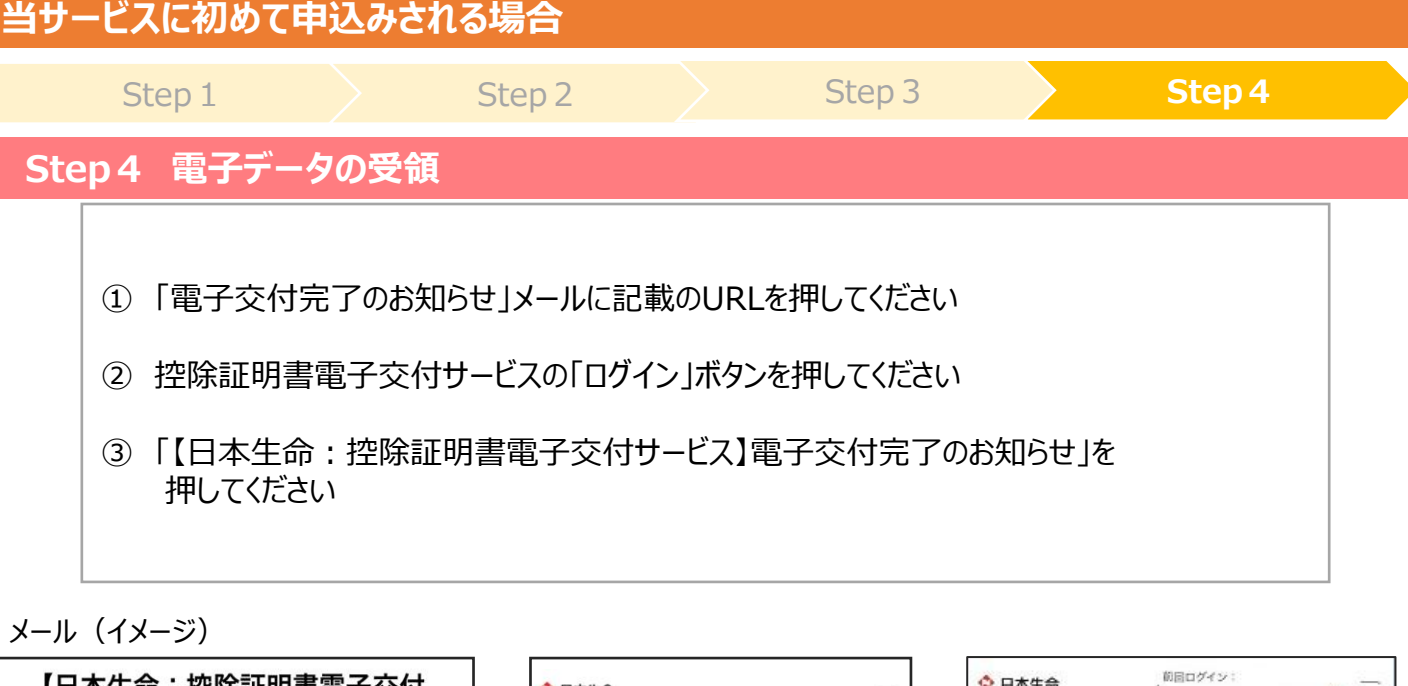

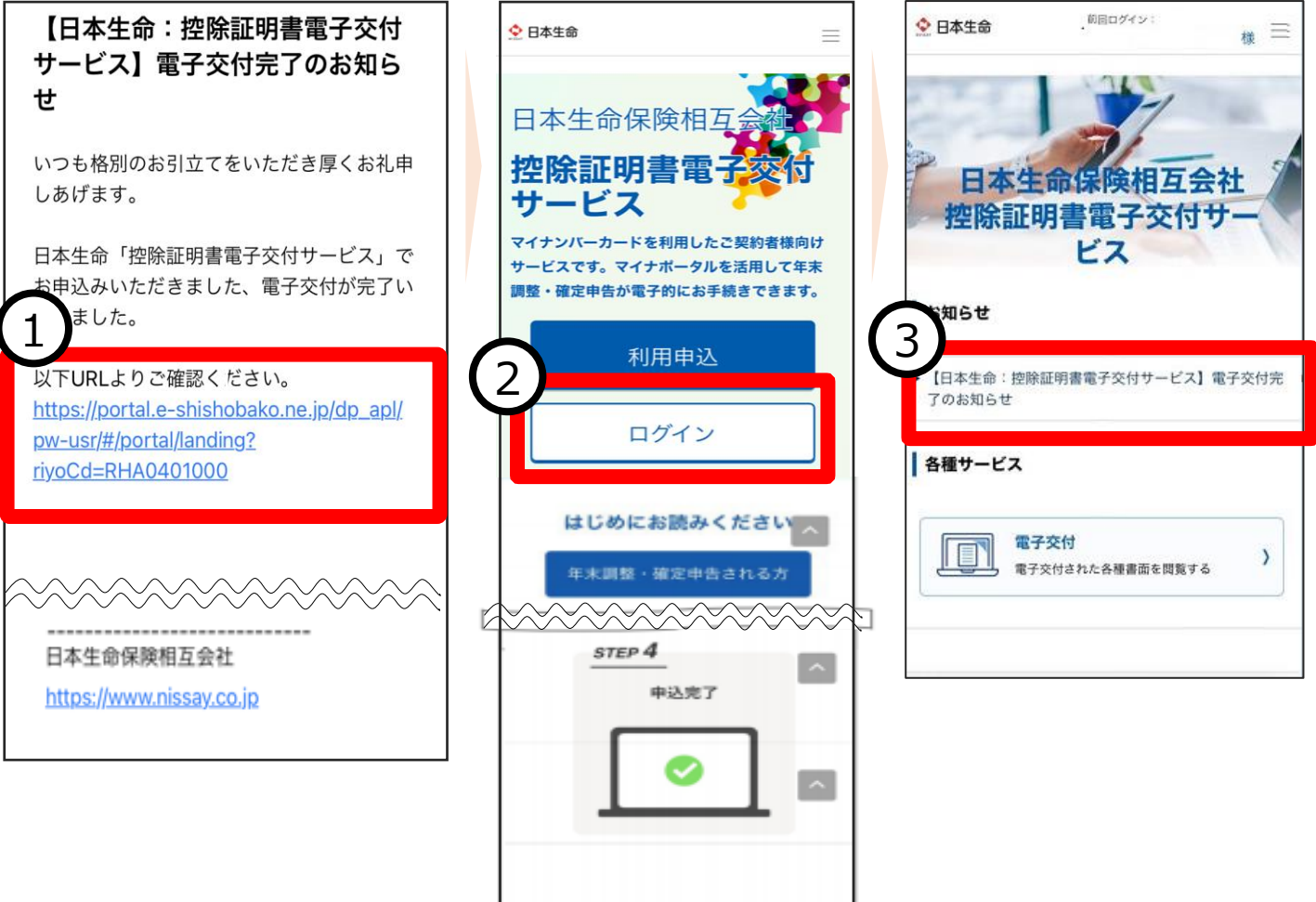

### 当サービスに初めて申込みされる場合

#### Step 1

Step 2

Step 3

### Step4 電子データの受領

- ④ お知らせ欄の「電子交付完了のお知らせ」を押してください
- ⑤ xmlファイルをダウンロードしてください

#### 〈翌年度以降の確認方法について〉

当サービスの利用申込をし、電子発行済の契約については、 翌年以降は電子データが自動的に発行</u>されます 電子データの確認方法として、10月中旬以降の控除証明書発行時期に 登録済のメールアドレスに送信される「電子交付完了のお知らせ」からご確認いただけます また、マイナポータルサイトにアクセスし、e-私書箱の電子ポストから確認することもできます

|                                                                                                    | . 0     | ★<br>生命保険料控除証明書                                                                                                    |
|----------------------------------------------------------------------------------------------------|---------|----------------------------------------------------------------------------------------------------|
| キーワードで件名検索                                                                                                    | Q       | 【日本生命: 翌除証明書電子交付サービス】電子交<br>完了のお知らせ                                                                                                    |
| 確定申告にあたり、以下の証明書(控除証明書、特定口<br>取引報告書等)をマイナポータル連携で利用する場合に<br>前にe-私書箱と連携する必要があります。<br>e-私書箱連携をご希望の方はこちら。                                                                                                    | 座年間は、事  | いつも格別のお引立てをいただき厚くお礼申しあけ<br>ます。<br>                                                                                                    |
| 全】件                                                                                                    |         | 日本生命「控除証明書電子交付サービス」でお申込<br>みいただきました、電子交付が完了しましたので、<br>お知らせいたします。                                                                                                    |
| ★ スター付き ● OFF 交付日付 ● 第                                                                                                    | 折し い順   |                                                                                                    |
| ✓ ↓ ↓ < | <b></b> | 日本生命保険相互会社<br>ps://www.nissay.co.jp                                                                                                    |
| 【日本生命:控除証明書電子交付サービス】電・<br>完了のお知らせ                                                                                                    | 子交付     | <b>交付データ</b><br>・ 生 生命保険料控除証明書 (xmlデータ)                                                                                                    |
|                                                                                                    |         |                                                                                                    |
|                                                                                                    |         | ⑤ 生命保険料控除証明書 (xmlプレビュー)                                                                                                    |
|                                                                                                    |         | プレビュー画面の印刷物は年末調整や確定申告の摂<br>出物にはご利用出来ませんのでご注意ください。<br>xmlデータが大量の場合は、すべてのページをプレ<br>ビューできないことがあります。<br>ご利用の OS がiOS/MacOS の場合は、 xml プレ<br>ビュー画面がブランク(何も表示なし)となること<br>があります。 |
|                                                                                                    |         | <br>日本生命保険相互会社<br>https://www.nissay.co.jp                                                                                                    |

## 複数契約をお持ちの場合の 2契約目以降の申込方法

※当サービスは契約番号(証券記号番号)ごとに申込みが必要です

- ※マイナンバーに登録しているお客様登録情報や メールアドレスを変更する場合もこちらをご参照ください
- ※1契約目をお申込みいただいた2~3営業日後に送信される 「利用登録完了のお知らせ」メールが届いた後に2契約目以降の申込みが 可能です
  - 2契約目以降については、一度に追加申込していただくことが可能です
- ※今まで利用申込をしていなかった契約について、 新たに電子データが必要な場合もこちらをご参照ください (例:昨年1件利用申込した後に、新たに新契約に追加加入した場合等)

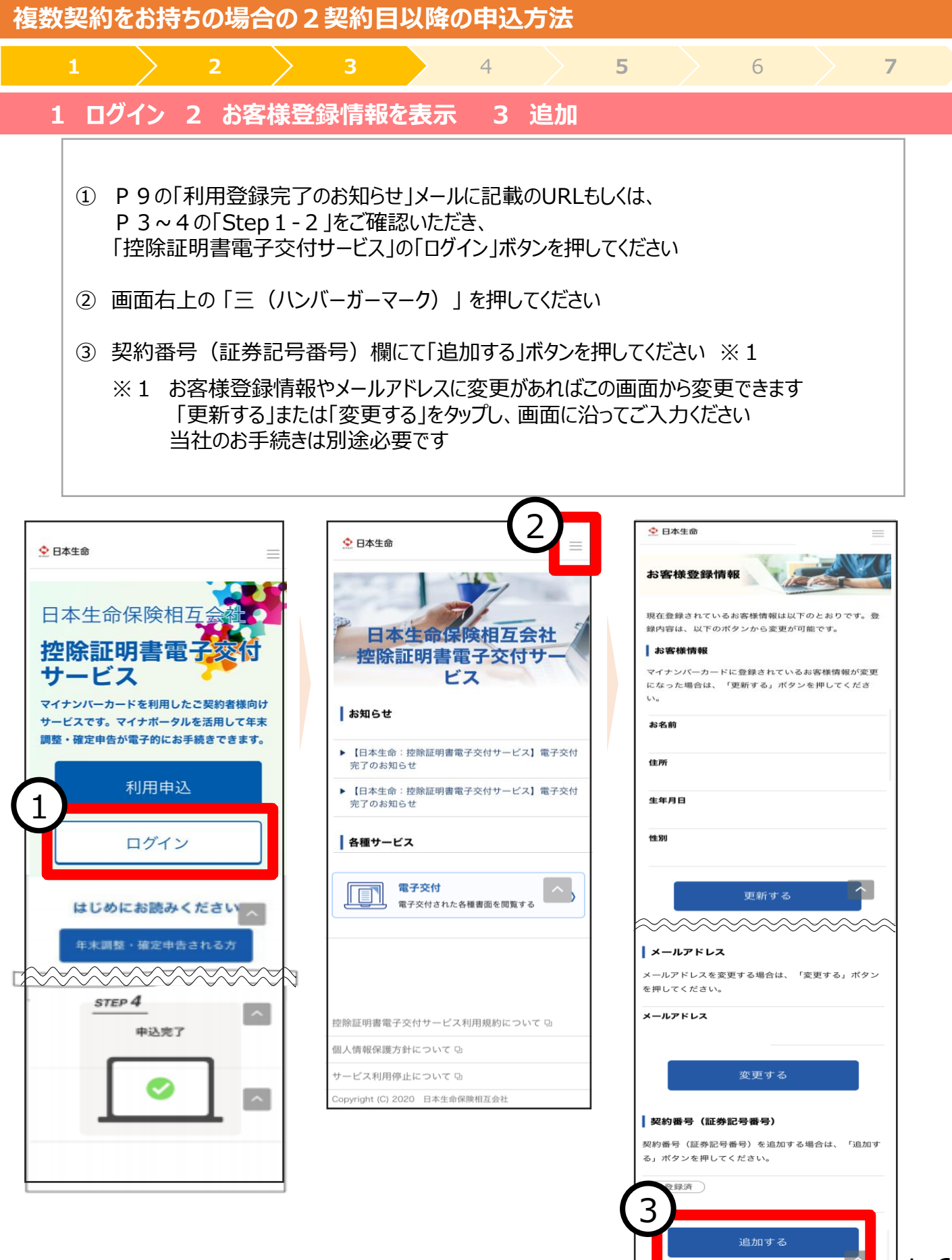

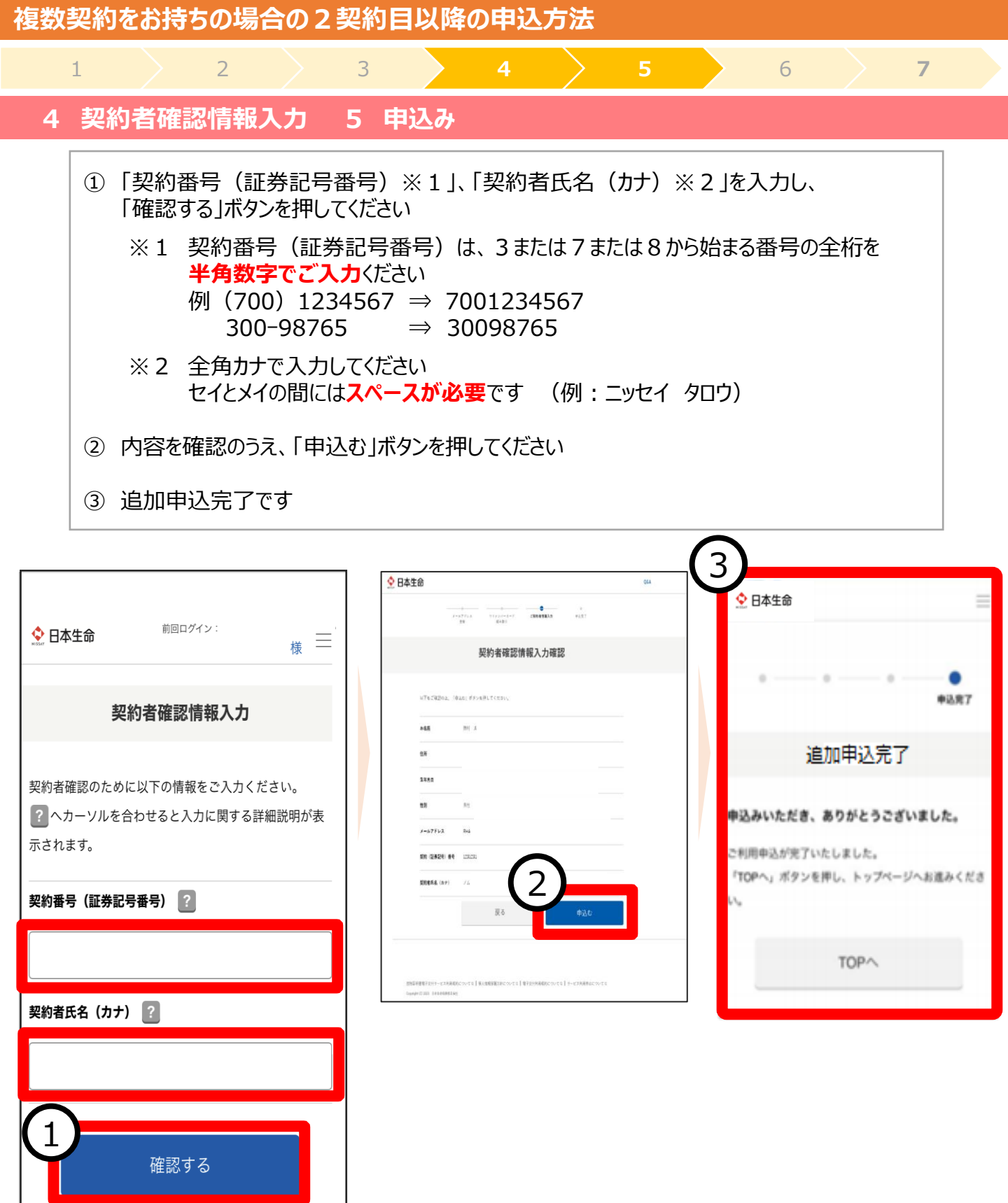

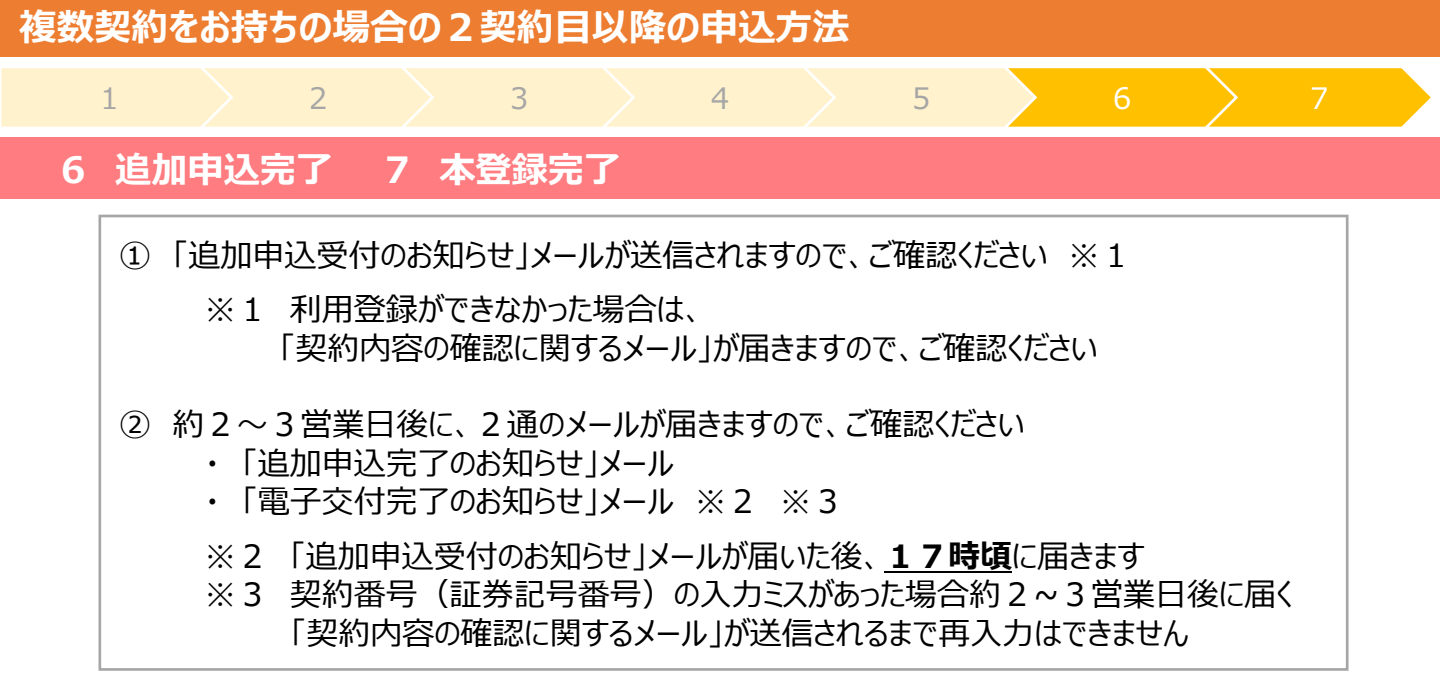

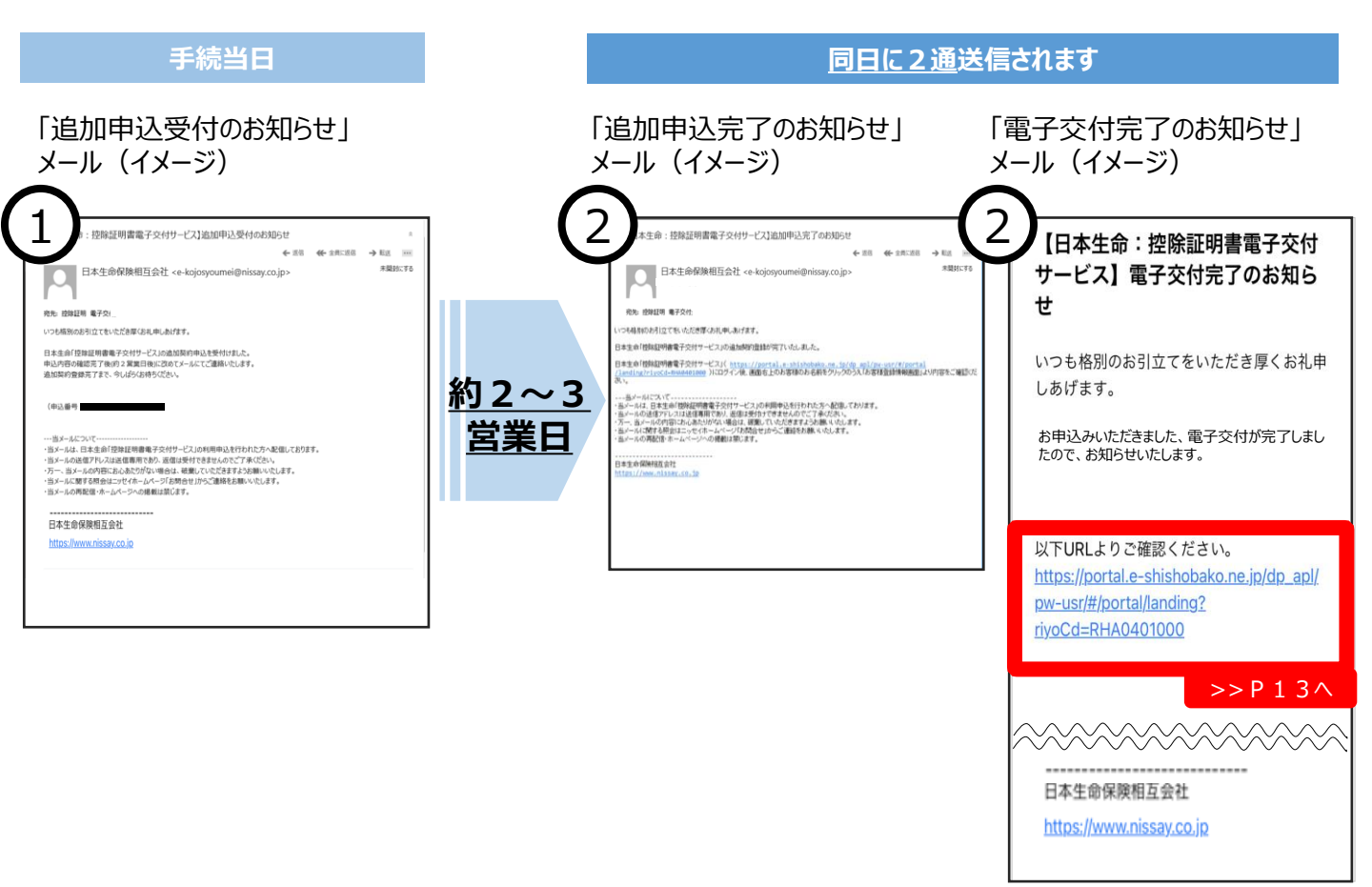

18

保険料G 文2024-586